Учебная дисциплина ОДП.3 Информатика и ИКТ

Дата: 13.04.2020г.

Группа № 53

Специальность СПО 23.02.03. «Техническое обслуживание и ремонт автомобильного транспорта»

№ урока 67-68

**Тема:** «Создание презентаций, выполнение учебных творческих работ и конструкторских работ.

Задание: Изучить материал, теоретическую часть записать в тетрадь, практическую часть выполнить, составить отчет о ПР.

# Практическое занятие № 33 «Создание презентаций, выполнение учебных, творческих и конструкторских работ»

# 1. Цель работы

Целью работы является научиться создавать презентацию с использованием графических объектов, эффектов анимации и звуков.

## 2. Краткие теоретические сведения

В деловой жизни часто приходится сталкиваться с ситуацией, когда необходимо заинтересовать людей своими достижениями, привлечь внимание к деятельности фирмы, рассказать в доступной форме о товаре, об услугах, сделать доклад на конференции и т.д.. На помощь может прийти компьютерная презентация. Презентации успешно используют в образовательном процессе.

Для создания презентации используют Мастер презентаций, для вызова которого необходимо выполнить команды Пуск, Все программы, Microsoft Office, Microsoft Power Point.

**Презентация** - это набор слайдов, собранных в слайд-фильм. На слайдах можно использовать текстовую, графическую, звуковую и видеоинформацию, а также готовые варианты дизайна.

После завершения работы над проектом можно:

• распечатать слайды на бумаге;

• добавить к каждому слайду заметки;

• сохранить результаты работы в файле, добавить специальные эффекты и вывести презентацию на экран компьютера или - с помощью компьютерного проектора - на большой экран в аудитории. Тогда демонстрация презентаций позволит иллюстрировать доклад, реферат или просто сообщение по какойлибо теме.

Создавать презентации можно как вручную, так и на основе шаблонов, заложенных разработчиками в программу.

## Как создать презентацию без шаблона

Чтобы создать новую презентацию, запустите программу и выполните в меню Кнопки «Office» команду Создать либо нажмите комбинацию клавиш Ctrl+N. Далее выполните примерно следующий порядок действий (примерно – потому что каждую презентацию можно создавать по-разному; здесь мы рассмотрим наиболее простой порядок действий).

1. В открывшемся окне щелкните кнопкой мыши на иконке Новая презентация и нажмите кнопку Создать.

2. В рабочей области с клавиатуры введите заголовок и подзаголовок первого слайда презентации. При этом выполненные изменения автоматически отобразятся на вкладках Структура и Слайды.

3. Щелкните правой кнопкой мыши на любой ИЗ вкладок Структура или Слайды и в открывшемся контекстном меню выполните команду Создать слайд. После этого в рабочей области наберите заголовок и текст слайда. При необходимости отформатируйте текст – это делается так же, как и в других программах пакета Microsoft Office 2007. Все изменения автоматически будут выполненные отражаться на вкладках Структура и Слайды.

4. Чтобы поменять цвет фона слайда, нажмите кнопку Заливка фигуры в группе Рисование на вкладке Главная.

5. Чтобы вставить те либо иные объекты: рисунки, диаграммы, надписи, звуки, файлы и т. д., используйте соответствующие инструменты на вкладке Вставка.

6. Внизу рабочей области в специально предназначенном поле можно при необходимости ввести произвольный комментарий к каждому слайду презентации. По умолчанию в данном поле отображается значение Заметки к слайду.

7. Чтобы просмотреть созданную презентацию, нажмите кнопку Показ слайдов, расположенную на вкладке Вид в панели Режимы просмотра презентации. Для выхода из режима просмотра нажмите клавишу Esc.

Готовую презентацию необходимо сохранить в отдельном файле. Для этого в меню **Кнопки** «**Office**» выполните команду **Сохранить** либо нажмите комбинацию клавиш **Ctrl+S**. В открывшемся окне (так же, как и в других программах пакета Microsoft Office 2007) укажите путь для сохранения, а также тип и имя файла презентации.

Если вы выберете один из перечисленных ниже типов файлов, то текущая презентация будет сохранена следующим образом:

• Презентация PowerPoint – в файле формата PowerPoint 2007;

• Презентация PowerPoint с поддержкой макросов – в файле PowerPoint 2007 с поддержкой макросов;

• Презентация PowerPoint 97-2003 – в формате, совместимом с форматом PowerPoint версий с 1997 по 2003;

• Шаблон PowerPoint – как шаблон PowerPoint 2007;

• Шаблон PowerPoint с поддержкой макросов – как шаблон PowerPoint 2007 с поддержкой макросов;

• Шаблон PowerPoint 97-2003 – как шаблон, совместимый с форматом шаблонов PowerPoint версий начиная с 1997 по 2003.

 Немного реже используют следующие форматы файлов PowerPoint

 2007: Демонстрация PowerPoint, Демонстрация PowerPoint с поддержкой

 макросов, Демонстрация
 PowerPoint
 97-2003, Надстройка

 PowerPoint, Надстройка PowerPoint 97-2003, XML-презентация PowerPoint.

 Нажмите кнопку Сохранить, и презентация будет сохранена в соответствии с указанными параметрами.

Как создать презентацию с помощью встроенного шаблона Несмотря на то что в программе Microsoft PowerPoint 2007 реализованы

широкие функциональные возможности для создания презентаций вручную, иногда бывает целесообразно воспользоваться специальными шаблонами. В

общем случае шаблон – это система настроек и правил, используемых для создания презентации. В программе PowerPoint 2007 изначально заложены некоторые шаблоны, предназначенные для создания самых разных презентаций, а кроме того, в Интернете можно найти великое множество самых разнообразных шаблонов.

В меню Кнопки «Office» выполните команду Создать, в результате откроется окно (рисунок 1).

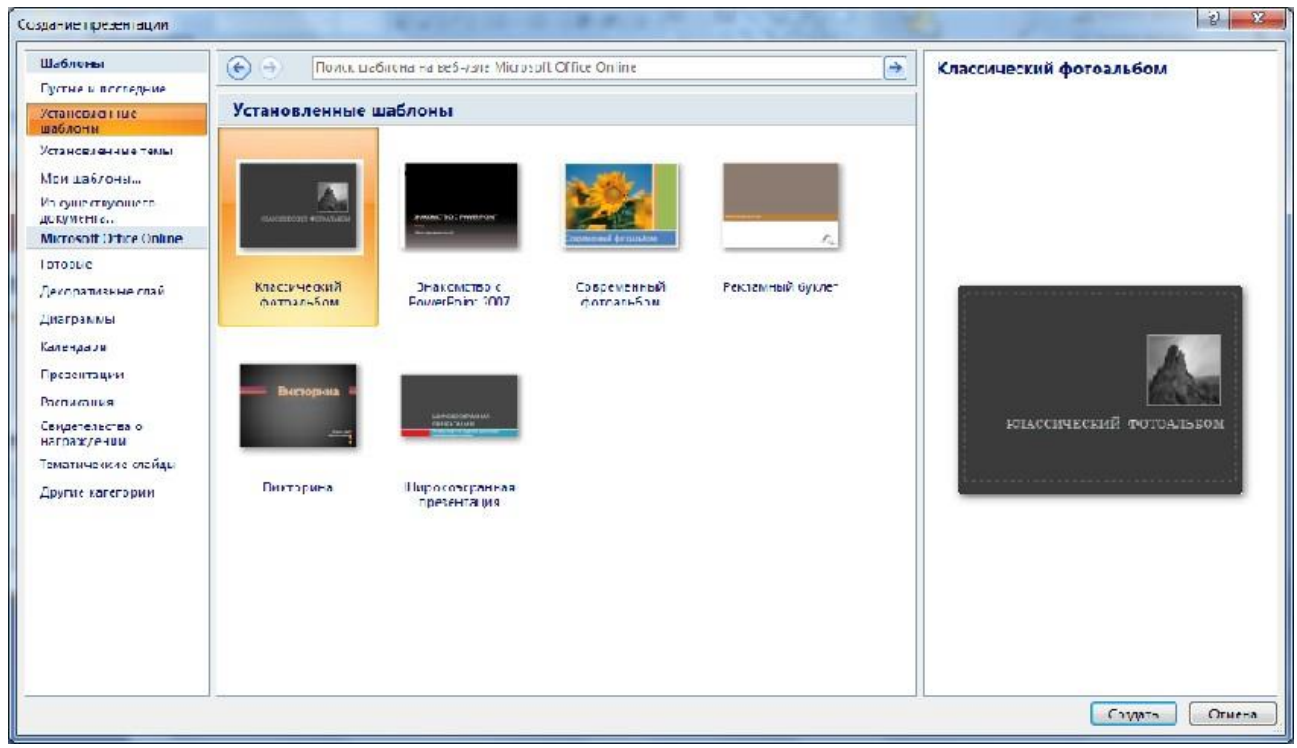

Рис. 1. Создание презентации

В левой выберите части кнопкой окна шелчком мыши категорию Установленные шаблоны, центральной а В шаблон Широкоэкранная презентация, вследствие чего первый слайд этого шаблона отобразится в правой части После окна. ЭТОГО нажмите кнопку Создать.

## Оформление созданной презентации

В программе Microsoft PowerPoint реализованы широкие функциональные возможности, чтобы быстро и красиво оформить презентацию.

С помощью соответствующих инструментов, расположенных на ленте PowerPoint 2007, можно перейти в режим настройки параметров шрифта, изменения цвета фона, выбора и настройки темы оформления и т. д.

В настройках параметров шрифта можно выбрать тип шрифта, его размер, начертание и т. д. В режиме выбора цвета фона можно изменять фон слайдов – как путем выбора из стандартного набора цветов, так и путем настройки и применения какого-либо нестандартного цвета. Однако в большинстве случаев целесообразнее оформлять презентацию не вручную, а автоматически.

## Использование гиперссылок в презентации.

Используя гиперссылки в презентации, во время доклада, Вы сможете спокойно открыть нужную программу, сайт в Интернете, слайд другой презентации – это так называемые внешние гиперссылки. Внутренние гиперссылки позволят переходить между различными слайдами в текущей презентации. Создать гиперссылку можно из текста, рисунка, фигуры, объекта WordArt.

Сделать гиперссылку в презентации можно на:

- сайт в Интернете;
- слайд в этой же презентации;
- слайд в другой презентации;
- открытие другого файла или запуск нужной программы;
- адрес электронной почты;
- новый документ.

Назначение и возможности программы PowerPoint показаны на рисунке 2.

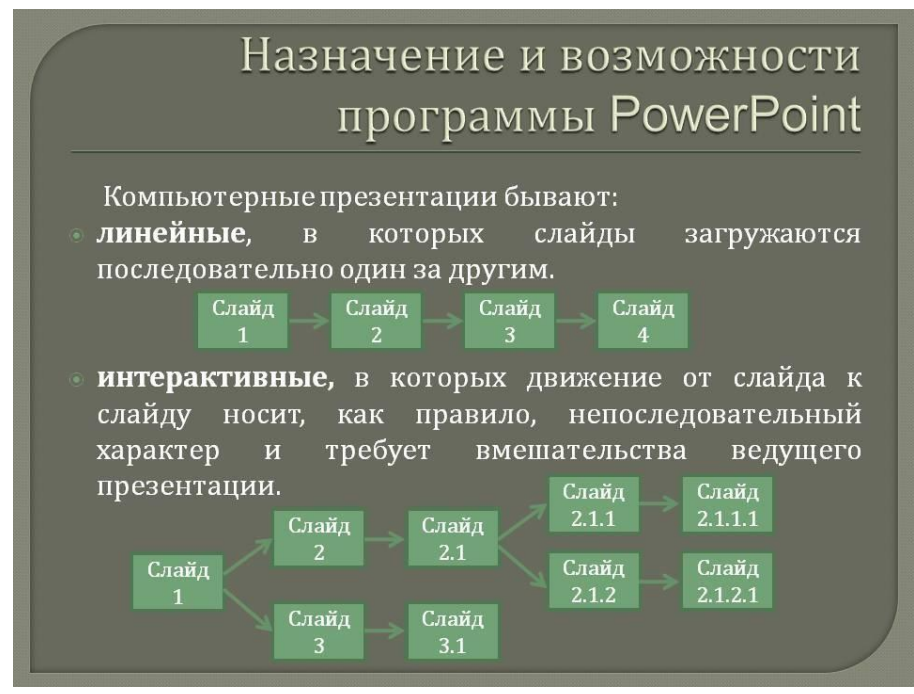

Рис. 2. Назначение и возможности PowerPoint

# 4. Задание для лабораторной работы

Создайте собственную презентацию, связанную с профессиональной деятельностью. Сохраните полученную вами презентацию как демонстрацию.

## 5. Методика выполнения задания

# 1. Создание компьютерной презентации с применением шаблонов оформления слайдов, эффектов анимации и звуков.

1.1. Создайте презентацию Автомобиль. Для этого:

- запустите программу Microsoft PowerPoint;
- выполните команды Дизайн => Темы => Модульная;
- в открывшемся титульном слайде:

- щелкните по тексту Заголовок слайда и введите текст Университет (рис. 1);

- щелкните по тексту Подзаголовок слада и введите текст Добро пожаловать! (см. рис. 1);

• создайте второй слайд, выполнив команды Главная => Слайды => Создать слайд, и в открывшемся списке выберите макет Заголовок и объект;

• введите текст согласно рис. 4;

- аналогично создайте последующие слайды и введите текст согласно рис. 4;
- сохраните презентацию Автомобиль на рабочем столе.

Слайд 1

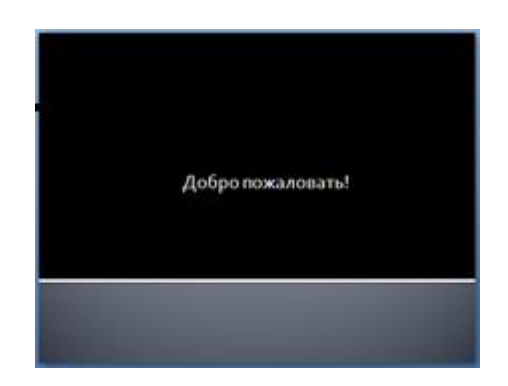

Рис. 3. Оформление слайда 1 презентации **Автомобиль** 

# Слайд 2

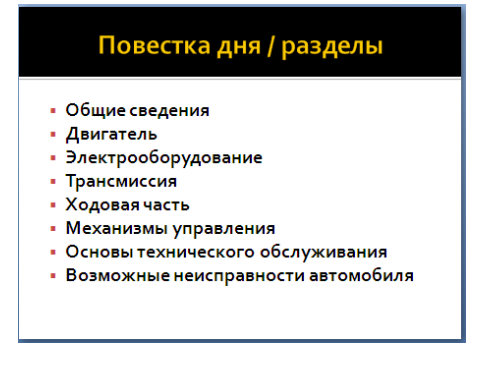

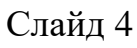

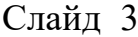

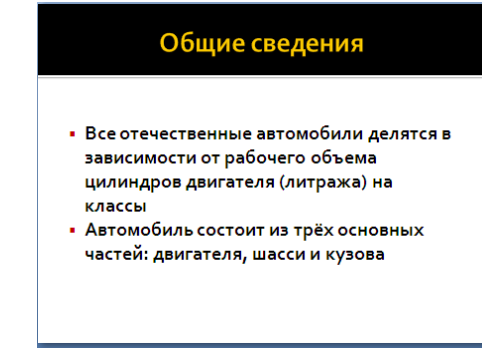

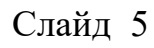

### Двигатель

- В двигателе тепловая энергия топлива преобразуется в механическую
- Двигатель это источник механической энергии, приводящий автомобиль в движение

## Слайд б

#### Трансмиссия

- Трансмиссия служит для передачи вращения валов от двигателя на ведущие колёса
- Трансмиссия состоит из сцепления, коробки передач, карданной передачи и ведущего моста

#### Слайд 8

#### Механизмы управления

 Механизмы управления включают в себя рулевое управление для изменения направления движения автомобиля и тормозную систему

## Слайд 10

Возможные неисправности автомобиля

- Неисправности двигателя
- Неисправности шасси, влияющие на безопасность вождения

#### Электооборудование

 Электрическая энергия на автомобиле применяется для зажигания горючей смеси, пуска двигателя, звуковой и световой сигнализации, освещения и в контрольно-измерительных приборах

## Слайд 7

#### Ходовая часть

- Ходовая часть предназначена для передвижения автомобиля
- Ходовая часть состоит из колё и подвесок, которые связывают колёса с кузовом
- Подвески гасят колебания кузова при движении

## Слайд 9

#### Основы технического обслуживания

 Ежедневное техническое обслуживание
 Периодические виды технического обслуживания

Рис. 4. Оформление слайдов презентации Автомобиль

1.2. Настройте анимацию, звук и алгоритм смены слайдов для презентации Автомобиль. Для этого выполните следующие команды:

- перейдите в режим сортировщика слайдов: Вид => Сортировщик слайдов;
- щелкните на первом слайде, его контур выделится жирной линией;
- выполните команды Анимация => Переход к этому слайду;
- задайте эффекты для презентации согласно рис. 4.41:
  - Звук перехода Аплодисменты;
  - Скорость перехода Средне;
  - Смена слайда Автоматически после 00:03;
  - Применить ко всем;

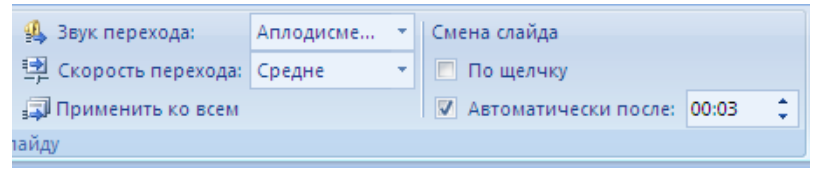

Рис. 3. Настройка эффектов анимации, звука, смены слайдов

- сохраните внесенные изменения;
  - просмотрите созданную презентацию с помощью команд Показ слайдов
  - => Начать показ слайдов => С начала ;
  - предъявите преподавателю результат работы.

1.3. Создайте презентацию согласно варианту задания с использованием эффектов, анимации и гиперссылок на сайты в Интернете и ранее созданные слайды.

| N⁰       | Тема                                               |
|----------|----------------------------------------------------|
| варианта |                                                    |
| 1        | Сетевые топологии                                  |
| 2        | Виды компьютеров                                   |
| 3        | Виды обеспечения АСОИУ.                            |
| 4        | Жизненный цикл АСОИУ. Модели ЖЦ.                   |
| 5        | Классификация методов проектирования АСОИУ         |
| 6        | Стадии и этапы проектирования АСОИУ.               |
| 7        | Основные схемы организации работ по созданию АСОИУ |
| 8        | Требования, предъявляемые при разработке АСОИУ.    |
| 9        | Цели и задачи работ предпроектной стадии.          |

# 6. Требования к содержанию и оформлению отчета

Отчет по лабораторной работе должен содержать:

- а) название и цель работы;
- б) задание;
- в) описание хода выполнения работы;
- г) выводы по работе;

д) ответы на контрольные вопросы.

# Контрольные вопросы.

- 1. Что представляет собой компьютерная презентация?
- 2. Какими способами можно создавать презентации?
- 3. Какие функциональные возможности использует Microsoft Power Point для оформления созданной презентации?
- 4. Какие гиперссылки используются в презентации?
- 5. На какие объекты можно делать гиперссылки?
- 6. В каких презентациях используются гиперссылки?